## ERLANGER/ELSMERE SCHOOL DISTRICT

## **ON-LINE REGISTRATION – RETURNING FAMILIES**

Please follow these directions to register a student if the family has students in the Erlanger/Elsmere Schools

On the Erlanger/Elsmere Schools website:

https://www.erlanger.kyschools.us/

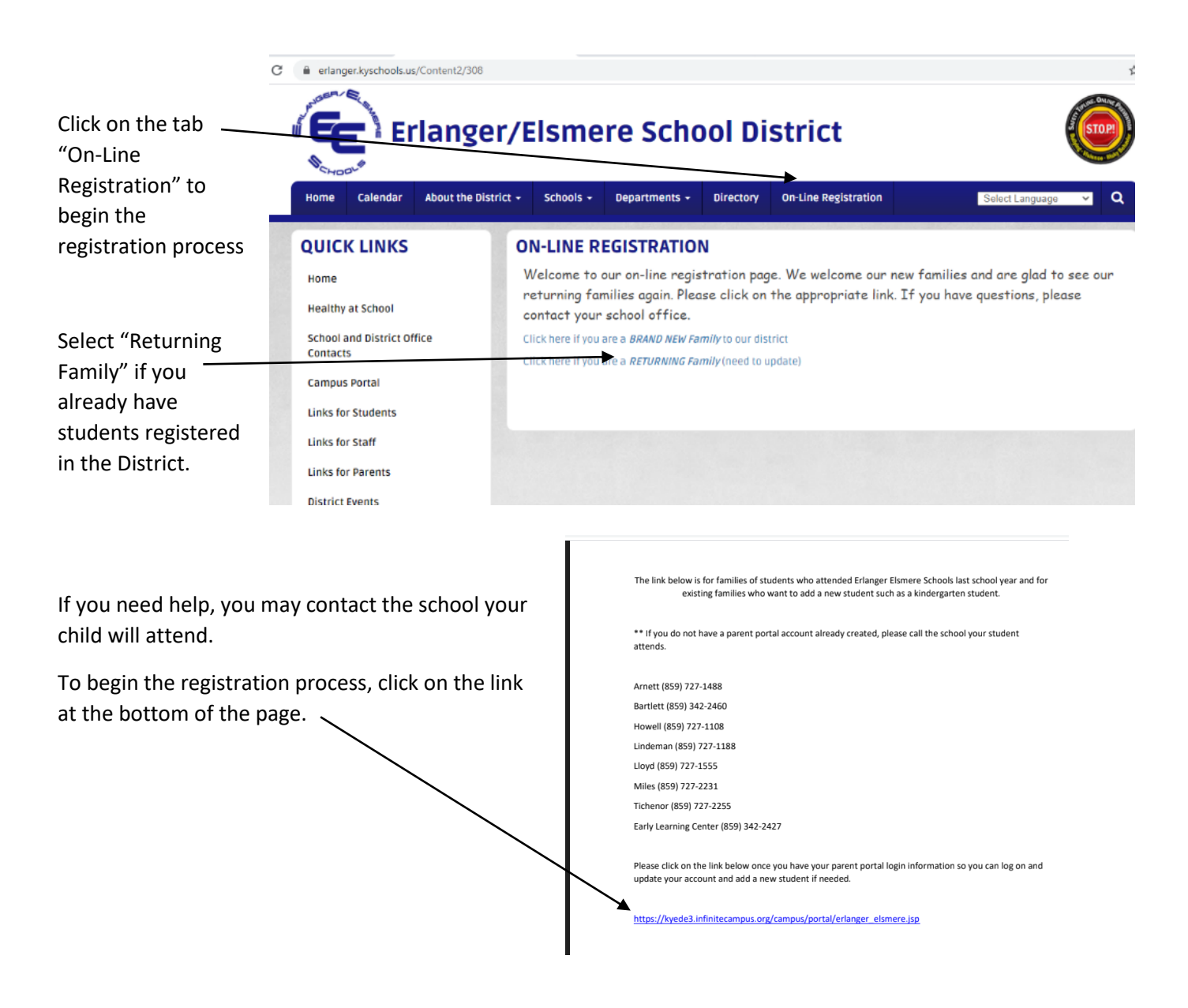

| You will be entering the Parent Portal of<br>Infinite Campus to start the process. You will<br>be able to update your existing information and<br>register your child for the upcoming year. | Infinite<br>Campus           |
|----------------------------------------------------------------------------------------------------|------------------------------|
| Select "Campus Parent"                                                                                                    | Erlanger-Elsmere Independent |
|                                                                                                    | Campus Student               |
|                                                                                                    | Campus Parent                |
|                                                                                                    |                              |
|                                                                                                    |                              |

| If you not set up your Parent                                                |                                             | Campus Parent                                                                                                    |
|------------------------------------------------------------------------------|---------------------------------------------|----------------------------------------------------------------------------------------------------|
| Portal, you need to select<br>"New User". Follow the steps                   | Erlanger-Elsmere<br>Independent             | Announcements                                                                                                    |
| below to do so                                                               | Single Sign-On (SSO)                        | Tuesday 08/11/2020<br>Parent/Guardians                                                                                                    |
|                                                                              | Parent Username                             | -Please click on New user? If you are activating your account for the first time. From there<br>you can log-in and create your user name and password.                                                                                                    |
| If you have already set up<br>your Parent Portal, enter<br>your Username and | Password                                    | <ul> <li>Annual Updates for Existing Families - Please log-in and click on More &gt; Online<br/>registration &gt;Follow the directions to do your annual updates and school releases. Any<br/>changes from the previous school year can be made here along with adding a new student<br/>who use at registration and the form. Discase of users achieved school school hered users here.</li> </ul> |
| Password.                                                                    | Forgot Password? Forgot Username? Help      | any questions.                                                                                                    |
| You can skip the next few slides.                                            | Log In to Campus Student<br>or<br>New User? |                                                                                                    |

To set up your Parent Portal, you will need an Activation Key. You will need to contact the school your child attends to get this code.

After entering the code, select "Submit".

| 11       |                                                                                                    |
|----------|----------------------------------------------------------------------------------------------------|
| ed       | New User?                                                                                           |
|          | Activate your Campus Portal account by entering the activation key sent to<br>you by your district. |
| <u> </u> | If you do not have an activation key, please contact your district to obtain one.                   |
|          | Activation Key *                                                                                    |
| _        | • This field is required                                                                            |
|          | Submit                                                                                              |
|          | Back to Login                                                                                       |
|          |                                                                                                    |

Create a Username, Password.

Retype the same Password.

Remember this information. You will need it to enter the Parent Portal each time. You will want to enter the Portal every year to register students, update information, access messages from the school and/or teacher, and check your child's grades.

| Create Campus Parent Account |    |
|------------------------------|----|
| Welcome Donna Schulte!       |    |
| Username *                   |    |
| dsch123                      |    |
| Password *                   | 0  |
|                              |    |
| Confirm Password *           |    |
| Password Strength            | 0% |
| Submit                       |    |
|                              |    |
| Back to Login                |    |

New User?

Select "Submit" when finished.

|                                                                                                    | Erlanger-Elsmere<br>Independent                                    |
|----------------------------------------------------------------------------------------------------|--------------------------------------------------------------------|
| Once you create the Parent Portal or if you already have an account, type your Parent Username and Password. | Single Sign-On (SSO) or Parent Username                            |
| Select "Log In" to begin.                                                                                    | Password Log In                                                    |
|                                                                                                    | Forgot Password? Forgot Username? Help<br>Log In to Campus Student |
|                                                                                                    | or                                                                 |

## Announcements

Tuesday 08/11/2020 Parent/Guardians

-Please click on New user? if y you can log-in and create your

 Annual Updates for Existing | registration >Follow the direct changes from the previous sc who was not previously enroll any questions.

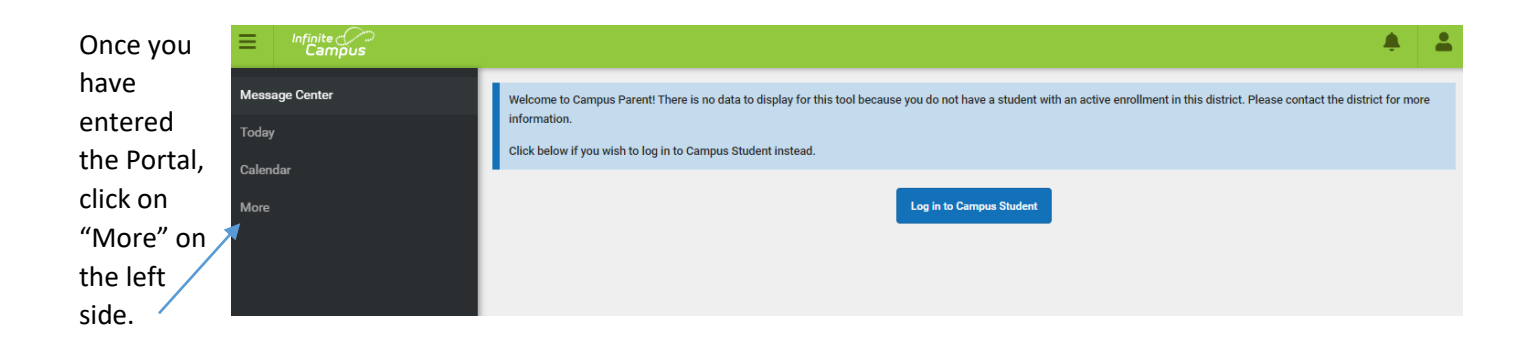

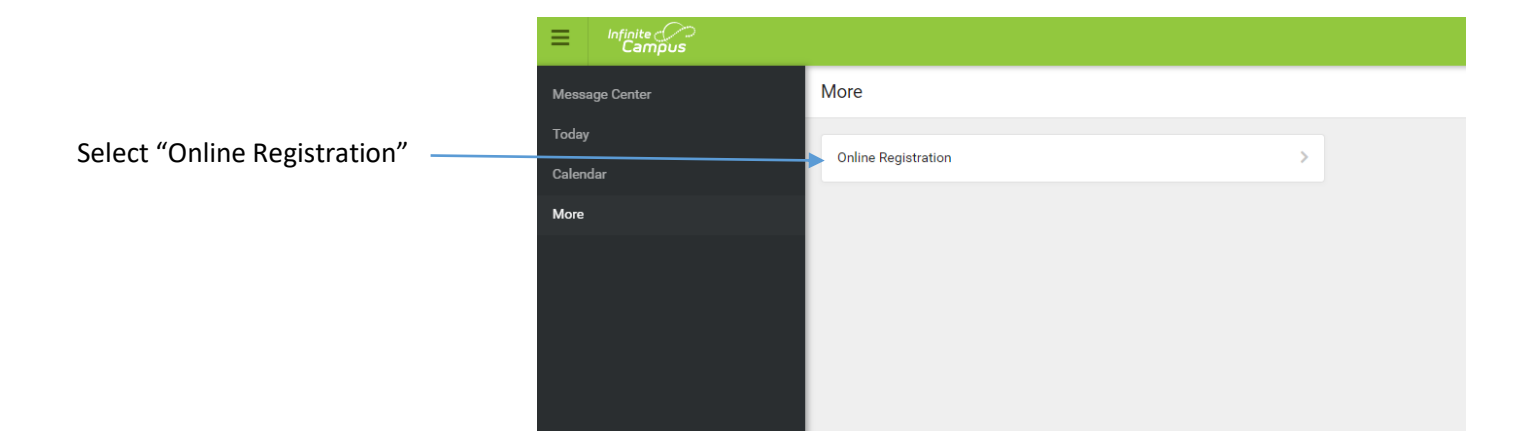

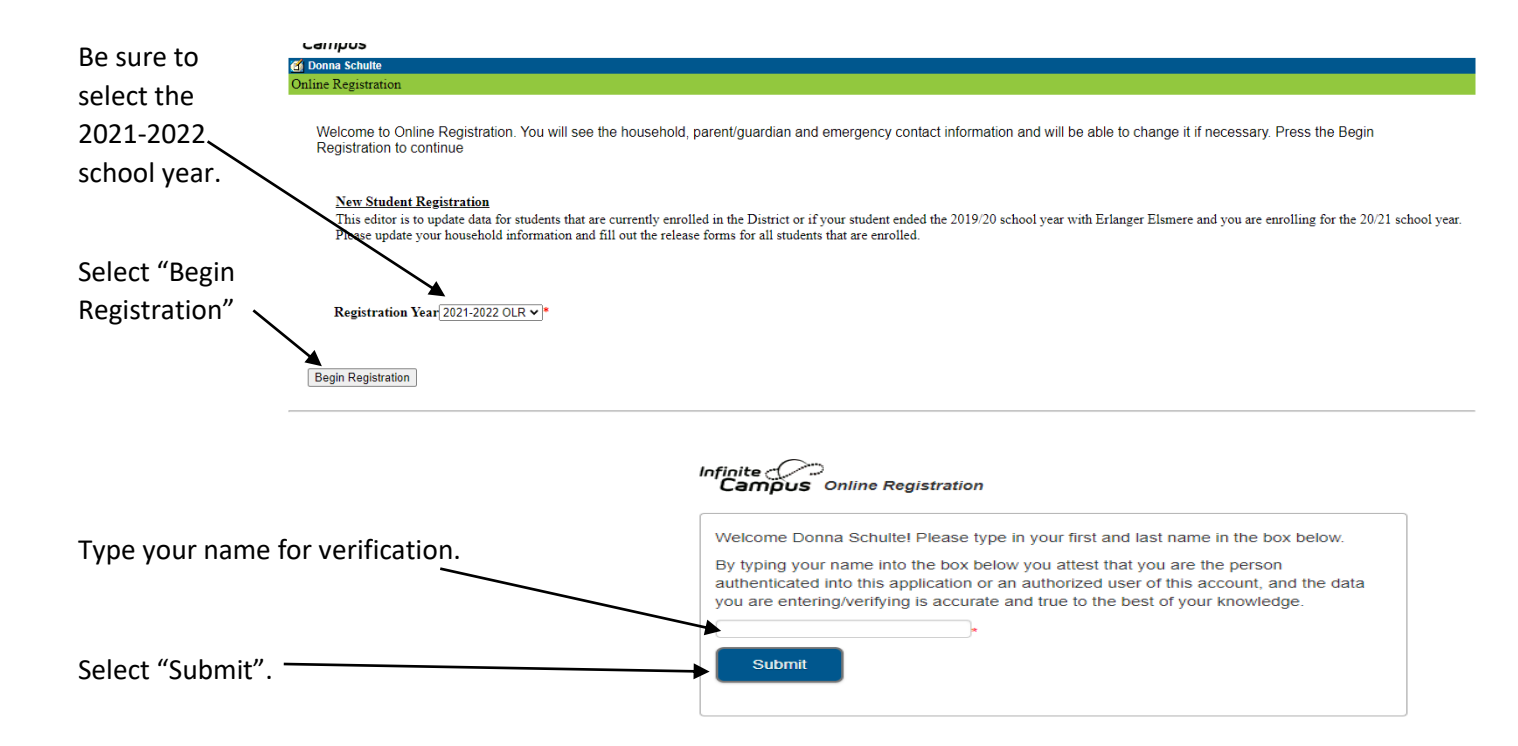

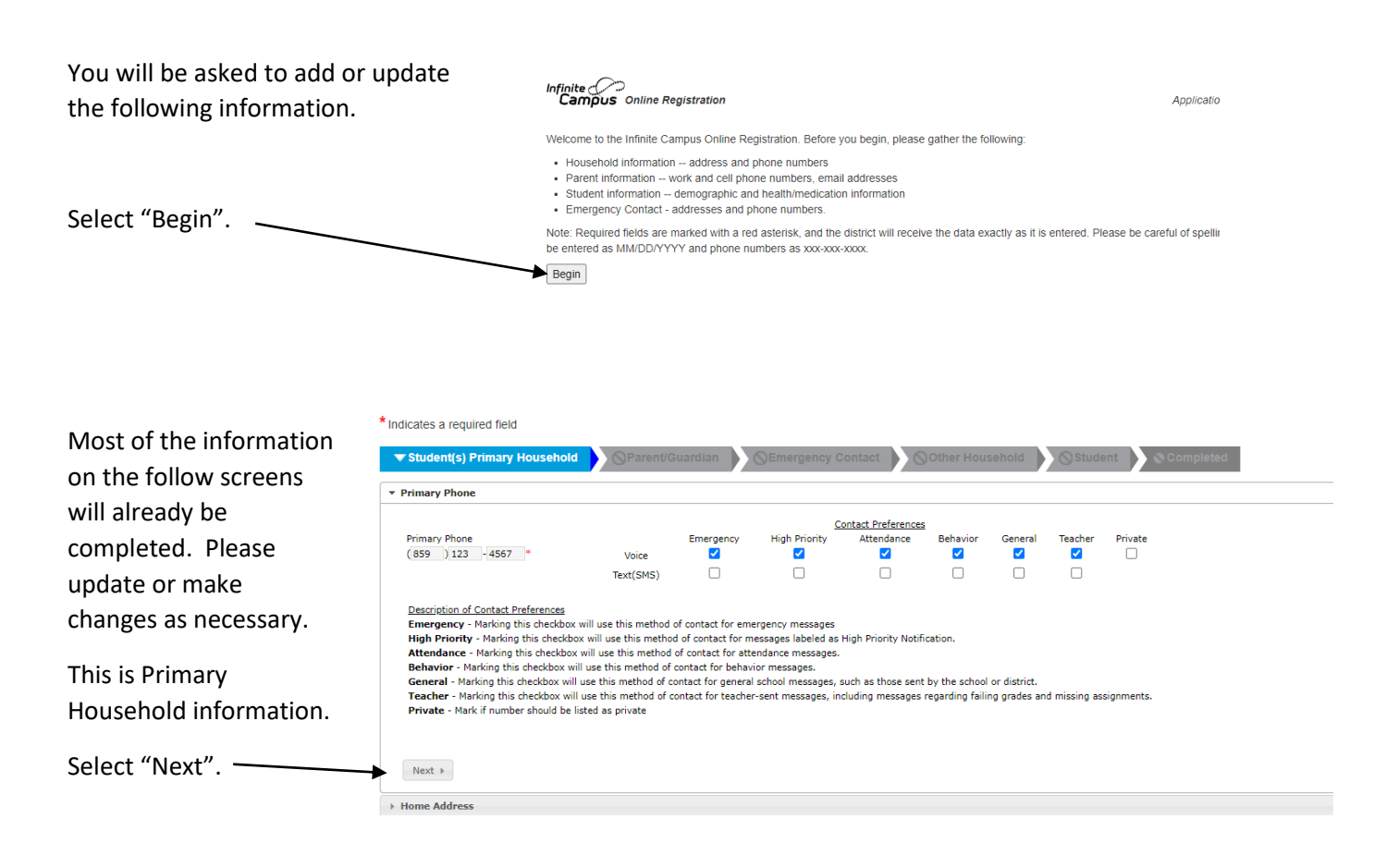

| Complete or update | * Indicates a required field                                                                                                    |                                                                                                    |                                                                                                    |                                                                                                    |                                                                  |                                              |                               |               |              |
|--------------------|----------------------------------------------------------------------------------------------------|----------------------------------------------------------------------------------------------------|----------------------------------------------------------------------------------------------------|----------------------------------------------------------------------------------------------------|------------------------------------------------------------------|----------------------------------------------|-------------------------------|---------------|--------------|
| information.       | ▼ Student(s) Primary Household                                                                                                    | OParent/G                                                                                                    | uardian (                                                                                                    | Semergency C                                                                                                    | Contact                                                          | )Other Hous                                  | sehold                        | Stude         | nt Completed |
|                    | * Primary Phone                                                                                                    |                                                                                                    |                                                                                                    |                                                                                                    |                                                                  |                                              |                               |               |              |
|                    |                                                                                                    |                                                                                                    |                                                                                                    | <u>c</u>                                                                                                    | Contact Preferences                                              |                                              |                               |               |              |
|                    | Primary Phone                                                                                                    |                                                                                                    | Emergency                                                                                                    | High Priority                                                                                                    | Attendance                                                       | Behavior                                     | General                       | Teacher       | Private      |
| Select "Next". 🔨   | (839)123 - 4367                                                                                                    | Voice<br>Text(SMS)                                                                                                    |                                                                                                    |                                                                                                    |                                                                  |                                              |                               |               |              |
|                    | Description of Contact Preferences<br>Emergency - Marking this checkbox will<br>High Priority - Marking this checkbox will<br>Behavior - Marking this checkbox will use<br>General - Marking this checkbox will use<br>Teacher - Marking this checkbox will use<br>Private - Mark if number should be listed | use this method of<br>II use this method<br>use this method of of<br>this method of of<br>this method of of<br>this method of of<br>as private | of contact for eme<br>d of contact for mat<br>contact for atte<br>contact for behavi<br>ontact for general<br>ontact for teacher | rgency messages<br>essages labeled as<br>indance messages.<br>or messages,<br>school messages, in<br>-sent messages, in | High Priority Notifi<br>such as those sent<br>cluding messages i | cation.<br>by the school<br>regarding failin | or district.<br>ng grades and | d missing ass | signments.   |
|                    | Home Address                                                                                                    |                                                                                                    |                                                                                                    |                                                                                                    |                                                                  |                                              |                               |               |              |

| If you address has changed, place a | Student(s) Primary Household     Parent/Guardian     Cemergency Contact     Other Household     Student      |  |  |  |  |  |  |
|-------------------------------------|----------------------------------------------------------------------------------------------------|--|--|--|--|--|--|
| checkmark in the box. 🔨             | > Primary Phone                                                                                              |  |  |  |  |  |  |
|                                     | * Home Address                                                                                               |  |  |  |  |  |  |
| You will need to upload Proof of    |                                                                                                    |  |  |  |  |  |  |
| Residency if address changes.       | Your address as listed in the portal<br>123 Commonwealth Ave<br>Erlanger, KY 41018                           |  |  |  |  |  |  |
|                                     | The home address listed is no longer current                                                                 |  |  |  |  |  |  |
| Select "Next".                      | Please upload a utility bill to prove residence in the district.<br>Upload Utility Bill / Proof of Residency |  |  |  |  |  |  |
|                                     | Previous     Next                                                                                            |  |  |  |  |  |  |
|                                     | Student Release Documents                                                                                    |  |  |  |  |  |  |
|                                     | SaveContinue                                                                                                 |  |  |  |  |  |  |

| The highlighted            |                                                                                                    |
|----------------------------|----------------------------------------------------------------------------------------------------|
|                            | Student(6) Primary Household Meanent/Guardian Campieted                                                                                                    |
| documents are required     | > Primary Phone                                                                                                    |
| pieces of information that | Home Address                                                                                                    |
| explain many of the        | Student Release Documents     It is required that you open and review each of the documents below for your household. There will be questions you must answer later in the Student Dillower enders. The will around your documents below for your household, there is the source of the students |
| policies in our District.  | the student kelease section. This will prevent you norm having to open these documents multiple times for multiple students.                                                                                                    |
| Later in the process, you  | Medication Policy<br>FERPA Document<br>Student Directory                                                                                                    |
| will be asked to sign that | Acceptable Use Policy<br>Chromebook Contract                                                                                                    |
| you have read them and     | ILP Document Photo Release Doucument                                                                                                    |
| agree to the information.  | 4 Previous                                                                                                    |
| This is your chance to     | Save/Continue                                                                                                    |
| select each one so it will |                                                                                                    |
| open and read each documen | t.                                                                                                    |

Select "Save/Continue" once you have read each document.

| You will see the students that<br>are already in your household<br>from previous years. You may<br>click on "Edit/Review" to update | ✓ Student(s) P<br>Student         | rimary Househ                            | old             | Parent/Guardian                                   | nergency Contact    | V Other Ho  | usehold Student |
|----------------------------------------------------------------------------------------------------|-----------------------------------|------------------------------------------|-----------------|---------------------------------------------------|---------------------|-------------|-----------------|
| any information on each                                                                                                    | First Name                        | Last Name                                | Gender          | School                                            | Completed           | Record Type |                 |
| student.                                                                                                    | Susan                             | Schulte                                  | F               | Arnett Elementary School                          |                     | New         | Edit/Review     |
|                                                                                                    | Please include all                | students that nee<br>es that person is m | d to be enrolle | <u>d.</u><br>I information. Select the highlighte | ed row to continue. |             |                 |
| If you have a new student to                                                                                                    | <ul> <li>Indicates the</li> </ul> | at person is comple                      | eted.           |                                                   |                     |             |                 |
| add, click on "Add New Student"                                                                                                    | Add New Stude                     | nt                                       |                 |                                                   |                     |             |                 |
| to work through the screens and                                                                                                    | Back Sa                           | ve/Continue                              |                 |                                                   |                     |             |                 |
| to get him/her enrolled.                                                                                                    |                                   |                                          |                 |                                                   |                     |             |                 |

These screen shots will walk you through some of the registration steps for a new student. Some information may already be in IC due to the other household students. Use these only as a guidance.

Complete the required information on your child.

|                             | Indicates a required field                                                                                                    |                                                                       |  |  |  |  |  |
|-----------------------------|----------------------------------------------------------------------------------------------------|-----------------------------------------------------------------------|--|--|--|--|--|
| Upload a picture of legal   | 🗸 Student(s) Primary Household 🔰 🗸 Parent/Guardian 🖕 🗸 Emergency Contact 🌔 🖌 Other Household 🌓 💌 Student                                                                                                    | impleted                                                              |  |  |  |  |  |
| birth certificate (Not the  | Student Name: Susan Schulte                                                                                                    |                                                                       |  |  |  |  |  |
| hospital certificate). If 🔪 | * Demographics                                                                                                    |                                                                       |  |  |  |  |  |
| unable to upload, please    | There will be a few steps for each student you enter. The first is general demographic information. Please verify or add the information below. Please update any information the student's name exactly as it appears on the birth certificate. If your student has two last names, please enter both in the box marked "last name". Please ender toxin re | on that is incorrect. Please enter<br>ames without a dash in between. |  |  |  |  |  |
| send a conv to the          | Legal Middle Name Susan " Gender Female ♥ " Enrollment Grade<br>Legal Middle Name Foreign Exchange" School"                                                                                                    | 00 ♥ *<br>Arnett Elementary School ♥                                  |  |  |  |  |  |
| incoming school.            | Legal Last Name Schulte                                                                                                    |                                                                       |  |  |  |  |  |
| Choose the grade the        | animole     Date       bith regularity State Law 158.032**     U.S.                                                                                                    |                                                                       |  |  |  |  |  |
| student will be entering:   | Please upload a Birth Certificate.                                                                                                    |                                                                       |  |  |  |  |  |
| 00= Kindergarten            | Upload Birth Certificate                                                                                                    |                                                                       |  |  |  |  |  |
| 99= Preschool               | ▶                                                                                                    |                                                                       |  |  |  |  |  |
| Salact "Navt" when          | Next >                                                                                                    |                                                                       |  |  |  |  |  |
| Select Next when            | > Race Ethnicity                                                                                                    |                                                                       |  |  |  |  |  |
| finished.                   | > Housing                                                                                                    |                                                                       |  |  |  |  |  |
|                             | Student Services                                                                                                    |                                                                       |  |  |  |  |  |
|                             |                                                                                                    |                                                                       |  |  |  |  |  |

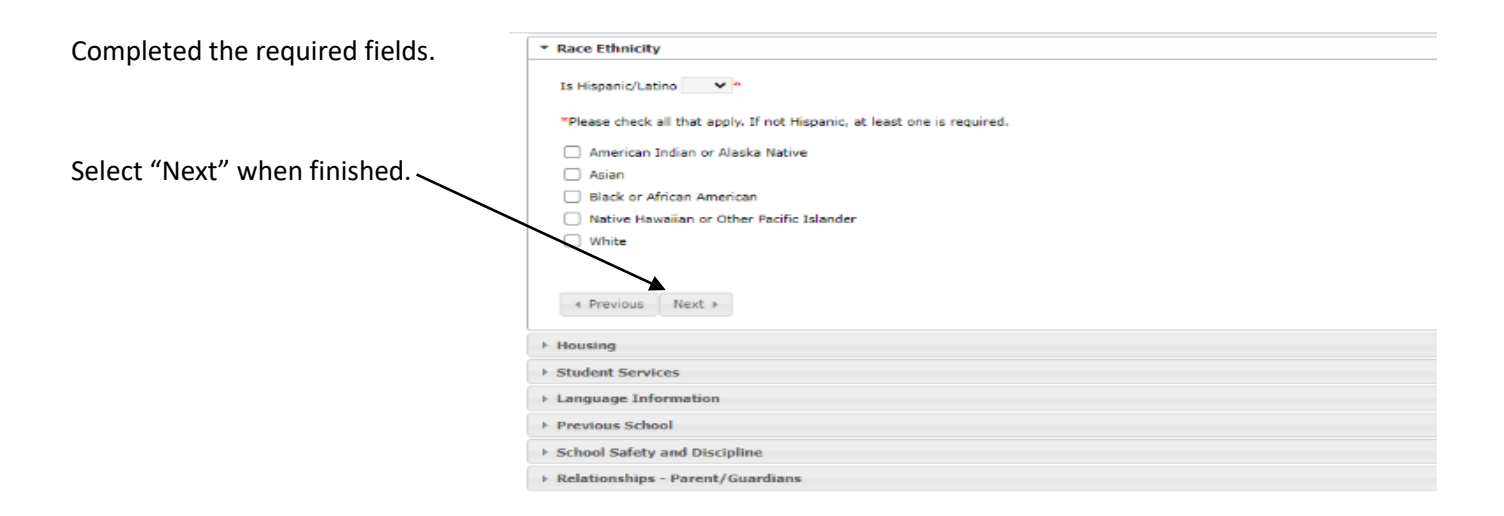

| Complete the       | B kyede3.infinitecampus.org/campus/olr2/coreOLR/portal/shell.xsl?x=olr2.Olr2Outline&mode=onlineregistration&applicationMode=new&login=&kiosk=&x=olr2.coreOLR.Olr2Main-appTypeCheck&x=olr |
|--------------------|----------------------------------------------------------------------------------------------------|
| complete the       | ▼ Housing                                                                                                    |
| required fields.   | The following questions address the McKinney-Vento Act 42 U.S.C. 11435. Answers to these questions will help determine services the student may be eligible to receive.                  |
|                    | Is the student's current address a temporary living arrangement?                                                                                                    |
|                    | Is this temporary living arrangement due to loss of housing or economic hardship?                                                                                                    |
|                    | If the answer to both of these questions is Yes, please indicate where the student is living:                                                                                            |
| Select "Next" when | 4 Previous. Next b                                                                                                    |
| finished.          |                                                                                                    |
|                    | Student Services                                                                                                    |
|                    | Language Information                                                                                                    |
|                    | > Previous School                                                                                                    |
|                    | School Safety and Discipline                                                                                                    |

| <b>a i i i i</b> | → Race Ethnicity                                               |  |
|------------------|----------------------------------------------------------------|--|
| Complete the     | ► Housing                                                      |  |
| required fields. | Student Services                                               |  |
| required fields. | Does your student have a current IEP?                          |  |
|                  | Does your student have a current 504 plan?                     |  |
|                  | Has your student previously received gifted/talented services? |  |
| Select "Next"    | « Previous Next »                                              |  |
| when finished —  |                                                                |  |
| when misneu.     | * Language Information                                         |  |
|                  | Previous School                                                |  |
|                  | School Safety and Discipline                                   |  |
|                  | ▶ Relationships - Parent/Guardians                             |  |
|                  | Relationships - Emergency Contacts                             |  |
|                  | Egal Documentation                                             |  |
|                  | Relationships - Other Household                                |  |
|                  | Health Services - Emergency Information                        |  |
|                  | Health Services - Medical or Mental Health Conditions          |  |
|                  | Health Services - Medications                                  |  |
|                  | → Release Agreements                                           |  |
|                  | Cancel Save/Conlinue                                           |  |

| Complete the       | * Language Information                                                               |  |  |  |  |  |
|--------------------|--------------------------------------------------------------------------------------|--|--|--|--|--|
| required fields.   | Please enter language information for your student below.                            |  |  |  |  |  |
| •                  | 1. What language is most frequently spoken at home?                                  |  |  |  |  |  |
|                    | 2. What language did your child learn when he/she first began to speak? 🗸 🗸          |  |  |  |  |  |
|                    | 3. What language does your child most frequently speak at home?                      |  |  |  |  |  |
|                    | 4. In what language do you most frequently speak to your child?                      |  |  |  |  |  |
|                    | Did you select a language different from English on any of the above four questions? |  |  |  |  |  |
| Select "Next" when |                                                                                      |  |  |  |  |  |
| finished.          | ( revuse Next )                                                                      |  |  |  |  |  |
|                    | Previous School                                                                      |  |  |  |  |  |
|                    | School Safety and Discipline                                                         |  |  |  |  |  |
|                    | > Dalationshine - Darent/Guardiane                                                   |  |  |  |  |  |

| Complete the required                                                        | C Online Registration - Google Chrome -                                                                                                    |  |  |  |  |  |  |
|------------------------------------------------------------------------------|----------------------------------------------------------------------------------------------------|--|--|--|--|--|--|
| complete the required                                                        | 🔒 kyede3.infinitecampus.org/campus/olr2/coreOLR/portal/shellxsl?x=olr2.Olr2Outline&mode=onlineregistration&applicationMode=new&login=&kiosk=&x=olr2.oreOLR.Olr2Main-appTypeCheck&x= |  |  |  |  |  |  |
| fields. If registering a child                                               | ▼ Previous School                                                                                                    |  |  |  |  |  |  |
| that has been in another<br>school district, this<br>information is helpful. | Please enter information regarding this student's prior schools.                                                                                                    |  |  |  |  |  |  |
|                                                                              | Last Year<br>School                                                                                                    |  |  |  |  |  |  |
|                                                                              | City         State         Country         Phone         Please upload a recent transcript for this student.         Upload Transcript or report card                               |  |  |  |  |  |  |
| Select "Next" when ——                                                        |                                                                                                    |  |  |  |  |  |  |
| finished.                                                                    | 4 Previous Next >                                                                                                    |  |  |  |  |  |  |
|                                                                              | School Safety and Discipline                                                                                                    |  |  |  |  |  |  |
|                                                                              | Relationships - Parent/Guardians                                                                                                    |  |  |  |  |  |  |
|                                                                              | 2 BolyHourklas Emonsoner-Fostback                                                                                                    |  |  |  |  |  |  |

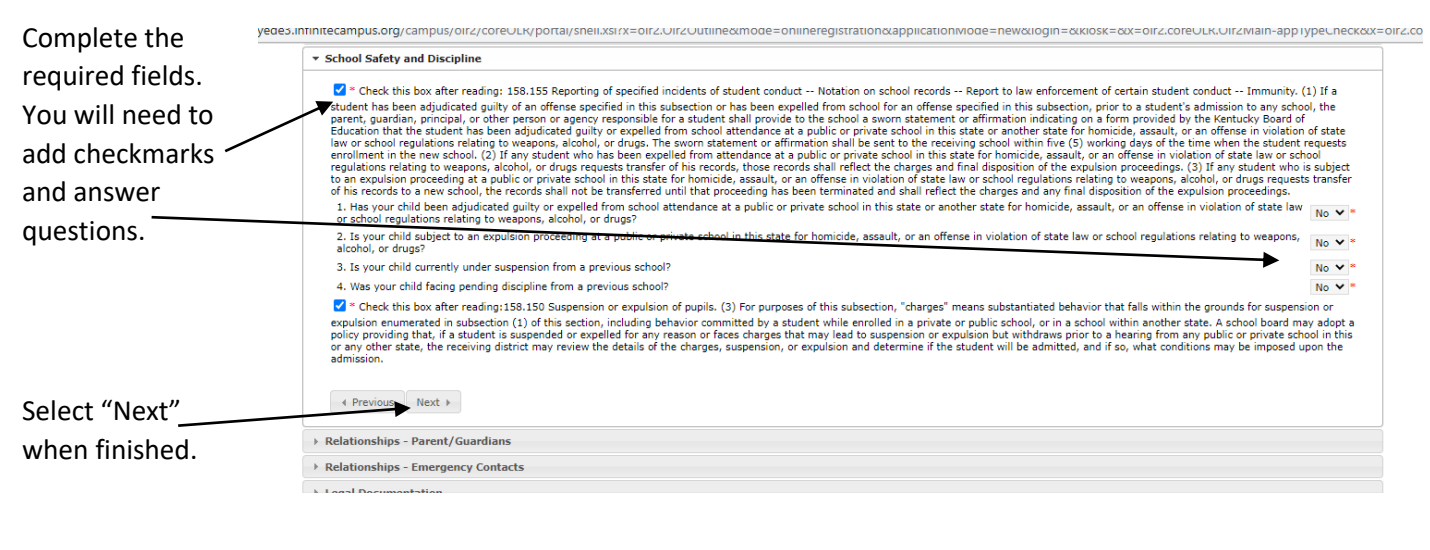

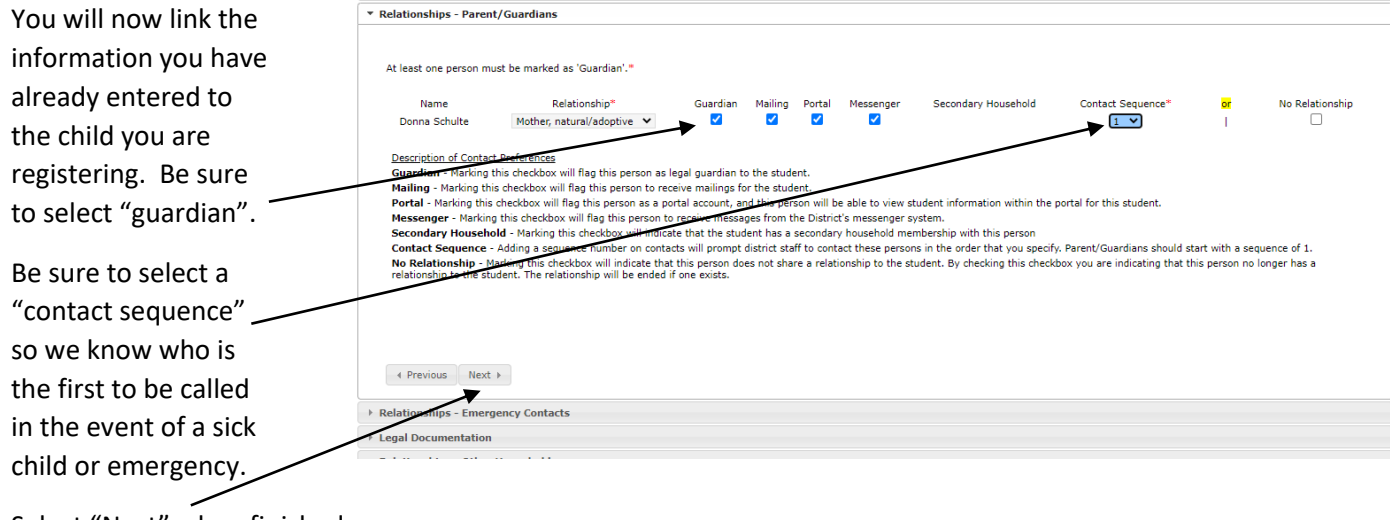

Select "Next" when finished.

ede3.infinitecampus.org/campus/olr2/coreOLR/portal/shell.xsl?x=olr2.Olr2Outline&mode=onlineregistration&applicationMode=new&login=&kiosk=&x=olr2.coreOLR.Olr2Main-appTypeCheck&x=olr2.coreOL You will do the same with \* Relationships - Emergency Contacts Emergency Contacts (People Authorized to Pick Student Up From School) **Emergency Contacts**, A minimum of (1) Emergency Contacts are required\* linking them to the child No Relationship Name Relationship\* Friend ¥ or Contact Sequence\* John Smith 2 1 you are registering. Describtion of Contact Preferences Contact Sequence - Adding a sequence number on contacts will prompt district staff to contact these persons in the order that you specify. Parent/Guardians should start with a sequence of 1. No Relationship - Marking this checkbox will indicate that this person does not share a relationship to the student. By checking this checkbox you are indicating that this person no longer has a relationship to the student. The relationship will be ended if one exist. Emergency Contacts (People Authorized to Pick Student Up From School) Select "Next" when finished. Prev 
 Next 
 Next Legal Documentation > Relationships - Other Household Health Services - Emergency Information Health Services - Medical or Mental Health Conditions Health Services - Medications Conline Registration - Google Chrome - o kvede3.infinitecampus.org/campus/olr2/coreOLR/portal/shell.xsl?x=olr2.Olr2Outline8/mode=ol stration&applicationMode=new&login=&kiosk=8x=olr2.coreOLR.Olr2Main-appTypeCheck&x=olr2.co If there are any legal Housing > Student Services documents, including custody Language Informat paperwork that you need to ▶ Previous School School Safety and Discipline submit, you may select "yes" ▶ Relationships - Parent/Guard Relationships - Emergency Contacts and upload them here. If you \* Legal Documentati → ~ are unable to upload, please Do you have any form of legal documentation stating that any person(s) may NOT pick up your child h (If "yes" is checked, please provide a copy of legal documentation with this enrollment form. send a copy to the incoming Upload Legal Documentatio school. 4 Previous Next ► s - Other Household th Services - Emergency Information + Health Services - Medical or Mental Health Condi Select "Next" when finished. + Health Services - Medications ► Re se Agreements Cancel Save/Continue kyede3.infinitecampus.org/campus.org/campus/olr2/coreOLR/portal/shell.xsi?x=olr2.Olr2Outline&mode=onlineregistration&applicationMode=new&login=&kiosk=&x=olr2.coreOLR.Olr2Main-appType(
 Previous School You will need to link the individuals > School Safety and Discipline that you added that live in another > Relationships - Parent/Guardian Relationships - Emergency Contacts household. These will probably be Legal Documentation some of your emergency contacts. ships - Other Household Relationship\* No Relationship Name John Doe Description of Contact Preferences No Relationship - Marking this checkbox will indicate that this person does not share a relationship to the student. By checking this checkbox you are indicating that this person no longer has a relationship to the student. The relationship will be ended if one exists. Select "Next" when finished. ious Next + + Pri Ith Services - Emergency Information rvices - Medical or Mental Health Conditions th Services - Medicat Save/Continue

You will be asked medical information.

Please complete the fields. If you are interested in using one of the Health Point clinics located in our schools, you will need to complete the two attached forms.

You may complete them and upload or send into the incoming school. You will only need to do this to utilize the services at the clinics within our schools.

| r Lugar oocumunation                                                                                                    |                                                                                                    |
|----------------------------------------------------------------------------------------------------|----------------------------------------------------------------------------------------------------|
| Relationships - Other Household                                                                                                    |                                                                                                    |
| <ul> <li>Health Services - Emergency Information</li> </ul>                                                                                                    |                                                                                                    |
| Primary Care Provider                                                                                                    | Dr. Smith                                                                                                    |
| Primary Care Phone                                                                                                    | (123) 456 - 7890                                                                                                    |
| Dental Care Provider                                                                                                    | Dr. Teath                                                                                                    |
| Dental Provider Phone                                                                                                    | (123 ) 456 7890                                                                                                    |
| Does your child have health insurance?                                                                                                    | Yes 🗸 *                                                                                                    |
|                                                                                                    |                                                                                                    |
| If yes, What kind?<br>** Please be prepared to provide documentation directly to the school nurse regard<br>documentation at your registration appointment.<br>Health Point will again partner with The Erlanger Elsmere School District to provide                                                                                                    | Humana<br>ing any and all health conditions/concerns and medications. You will be required to provide immunization<br>health services. If you would like to use the health services that Health Point provides please clink on the link be                                                                                                    |
| If view, What kind?<br>*** Freese be prevaled to provide documentation directly to the school nurse regard<br>documentation at your registration appointment.<br>Health Point up again partner with the Erinagre Elineares School District to provide<br>and fill out the Health Point Errollment Packet. You can call (359) 342-2411 if you h<br>(359) 342-2411 if you h<br>(359) 342-2411 if you h<br>Comparison of the Comparison of the Comparison of the Comparison of the<br>Health Point Document Upload | Humana<br>ing any and all health conditions/concerns and medications. You will be required to provide immunization<br>health services. If you would like to use the health services that Health Point provides please dink on the link be<br>ave any questions. You can upload the document using the upload link below or you can fax the document to |

Select "Next" when finished.

| Diasco complete the required field | Conline Registration - Google Chrome - G                                                                                                    |  |  |  |  |
|------------------------------------|----------------------------------------------------------------------------------------------------|--|--|--|--|
| Please complete the required held. | kyede3.infinitecampus.org/campus/olr2/coreOLR/portal/shellxsl?x=olr2.Olr2Outline&mode=onlineregistration&applicationMode=new&login=&kiosk=&x=olr2.coreOLR.Olr2Main-appTypeCheck&x=olr2.coreOLR.Olr2Main-appTypeCheck&x=olr2.coreOLR. |  |  |  |  |
|                                    | Race Ethnicity                                                                                                    |  |  |  |  |
|                                    | Housing                                                                                                    |  |  |  |  |
|                                    | Student Services                                                                                                    |  |  |  |  |
|                                    | Language Information                                                                                                    |  |  |  |  |
|                                    | Previous School                                                                                                    |  |  |  |  |
|                                    | School Safety and Discipline                                                                                                    |  |  |  |  |
|                                    | Relationships - Parent/Guardians                                                                                                    |  |  |  |  |
|                                    | Relationships - Emergency Contacts                                                                                                    |  |  |  |  |
| Salact "Novt" when finished        | > Legal Documentation                                                                                                    |  |  |  |  |
|                                    | Relationships - Other Household                                                                                                    |  |  |  |  |
|                                    | Health Services - Emergency Information                                                                                                    |  |  |  |  |
|                                    | ▼ Health Services - Medical or Mental Health Conditions                                                                                                    |  |  |  |  |
|                                    | No medical or mental health conditions                                                                                                    |  |  |  |  |
|                                    | Health Services - Medications                                                                                                    |  |  |  |  |
|                                    | P Release Agreements                                                                                                    |  |  |  |  |
|                                    |                                                                                                    |  |  |  |  |

| Please complete the required field.                     |                                                                                                    |  |  |
|---------------------------------------------------------|----------------------------------------------------------------------------------------------------|--|--|
|                                                         | agreement sector outgreen provide and obsciptine > how and a sector outgreen provide and a sector outgreen provide a |  |  |
| Description at a description of the state of the second | Relationships - Parent/Guardians                                                                                                    |  |  |
| Does this student take medications?                     | Relationships - Emergency Contacts                                                                                                    |  |  |
| $\sim$                                                  | Legal Documentation                                                                                                    |  |  |
| An un-to-date immunization record on $\mathbf{X}$       | Relationships - Other Household                                                                                                    |  |  |
|                                                         | Health Services - Emergency Information                                                                                                    |  |  |
| a Kentucky form is required. You can                    | Health Services - Medical or Mental Health Conditions                                                                                                    |  |  |
|                                                         | * Health Services - Medications                                                                                                    |  |  |
| upload it at this link.                                 |                                                                                                    |  |  |
|                                                         |                                                                                                    |  |  |
| If you are unable to upload, please send                | Add Medication                                                                                                    |  |  |
| it in to the incoming school                            | Please upload a copy of immunization records.                                                                                                    |  |  |
| it in to the incoming school.                           | Upload Immunizations                                                                                                    |  |  |
|                                                         |                                                                                                    |  |  |
|                                                         |                                                                                                    |  |  |
|                                                         | ( Preduce Next >                                                                                                    |  |  |
| Select "Next" when finished.                            |                                                                                                    |  |  |

|                                              | C Online F                                                                                              | Registration - Google Chrome                                                                                                    |                                                                                   |                                                                                                    |                                                               |                                                                              |                                     | - ø ×          |
|----------------------------------------------|----------------------------------------------------------------------------------------------------|----------------------------------------------------------------------------------------------------|-----------------------------------------------------------------------------------|----------------------------------------------------------------------------------------------------|---------------------------------------------------------------|------------------------------------------------------------------------------|-------------------------------------|----------------|
| This is the page that you need to            |                                                                                                    | Kyede3.infinitecampus.org/campus/oir2/coreOLR/portal/shell.ss?x=oir2.Oir2Outline&mode=onlineregistration&applicationMode=new&login=&klosk=&x=oir2.coreOLR.Oir2Main-appTypeCheck&o     Release Agreements |                                                                                   |                                                                                                    |                                                               |                                                                              |                                     |                |
|                                              |                                                                                                    | * Release Agreements The following questions must be check prior to enrolment.                                                                                                    |                                                                                   |                                                                                                    |                                                               |                                                                              |                                     | - 1            |
| acknowledge all of those documents that      | IC                                                                                                    | * 1 acknowledge receipt of and accept the EES District. Code of Acceptable Student Behavior and Discipline * 1 acknowledge receipt of and accept the district medication policy.                         |                                                                                   |                                                                                                    |                                                               |                                                                              |                                     |                |
| you read earlier. You will need to add       |                                                                                                    | 🖉 * 1 acinovieloge roceining information regarding my rojats under the Referal Educational Rights and Privacy Act                                                                                        |                                                                                   |                                                                                                    |                                                               |                                                                              |                                     |                |
| checkmarks and answer questions              |                                                                                                    | The following yes or no questions will not keep a student from being enrolled regardless of the answer chosen.                                                                                           |                                                                                   |                                                                                                    |                                                               |                                                                              |                                     |                |
|                                              |                                                                                                    | 2. Please answer "yes" of                                                                                                    | al page of the AUP, the<br>or "no" to agree to the c                              | check to the left and my signature below<br>monocheck Contract.                                                                           | access to the internet. In he                                 | a or signing and returning the Studen                                        | Yes V                               |                |
|                                              |                                                                                                    | <ol> <li>(Grades 6-12 only) 1<br/>hereby acknowledge that<br/>parties to have access to</li> </ol>                                                                                                    | acknowledge receiving t<br>it I have read and under<br>to his/her ILP information | he Individual Learning Plan Web Release form from the<br>stood the ILP form, and authorize the District to enable a                       | Feature of the ILP which we                                   | g the Signature sheet on that form, I<br>percent and student to invite third | NA. 🗸 =                             |                |
|                                              |                                                                                                    | 4. (Grades 9-12 only) (F<br>Please select "no" if you                                                                                                    | ederal law requires that<br>do not give permission                                | schools release directory information to military recruite<br>for your child's contact information to be released to mili                 | rs unless a parent explicitly tary recruiters                 | forbids the release of such information                                      | ·) NA •                             |                |
| Finish by (airein all sources and a with the |                                                                                                    | 5. Prease answer yes of<br>**** I, as legal parent/gut<br>information with school st                                                                                                    | ardian, hereby state that<br>taff; paraprofessionals;                             | noto Herease document<br>the information contained on this online enrollment for<br>coach/volunteers; and emergency personnel and to seek | n is accurate to the best of n<br>medical assistance for my d | ny knowledge. I authorize the school d<br>hild in an emergency.              | listrict to share pertinent medical |                |
| cursor/mouse.                                |                                                                                                    | As parent/guardian of t<br>policies in this online er                                                                                                    | his student, we both ag<br>proliment registration for                             | ree to abide by all of the<br>m.                                                                                                    |                                                               |                                                                              |                                     |                |
|                                              |                                                                                                    |                                                                                                    |                                                                                   |                                                                                                    |                                                               |                                                                              |                                     |                |
|                                              |                                                                                                    |                                                                                                    |                                                                                   |                                                                                                    |                                                               |                                                                              |                                     |                |
| Select "Save/Continue" when finished.        |                                                                                                    | Clear Date of Synature (03/1/2021                                                                                                    |                                                                                   |                                                                                                    |                                                               |                                                                              |                                     |                |
|                                              |                                                                                                    |                                                                                                    |                                                                                   |                                                                                                    |                                                               |                                                                              |                                     |                |
|                                              |                                                                                                    | 4 Previous                                                                                                    |                                                                                   |                                                                                                    |                                                               |                                                                              |                                     |                |
|                                              |                                                                                                    | Cancel Save/Cor                                                                                                    | ntinue                                                                            |                                                                                                    |                                                               |                                                                              |                                     |                |
|                                              | # ×                                                                                                    | O Search for anything                                                                                                    |                                                                                   | o # 😜 🖬 🔒 🚖                                                                                                    | 🧿 🔳                                                           |                                                                              | ^ <b>\m</b> # 4                     | 10:34 AM       |
|                                              |                                                                                                    |                                                                                                    |                                                                                   |                                                                                                    |                                                               |                                                                              |                                     |                |
|                                              |                                                                                                    |                                                                                                    |                                                                                   |                                                                                                    |                                                               |                                                                              |                                     |                |
|                                              |                                                                                                    | onnie Registrati                                                                                                    | 011                                                                               |                                                                                                    |                                                               |                                                                              | Арріі                               | cauon number n |
|                                              |                                                                                                    | uired field                                                                                                    |                                                                                   |                                                                                                    |                                                               |                                                                              |                                     |                |
| You will be asked to confirm that you ha     | ve                                                                                                    | Buinner Hannels                                                                                                    |                                                                                   |                                                                                                    |                                                               |                                                                              |                                     |                |
| read all of the documents earlier.           |                                                                                                    | Primary Housen                                                                                                    |                                                                                   |                                                                                                    | ergency Contac                                                | St Other Ho                                                                  | usenoia                             | rudent         |
|                                              |                                                                                                    | ie: Susan Schu                                                                                                    | llte                                                                              | Warning                                                                                                    |                                                               |                                                                              |                                     |                |
|                                              |                                                                                                    | s                                                                                                    |                                                                                   |                                                                                                    | 6                                                             |                                                                              |                                     |                |
|                                              |                                                                                                    | у                                                                                                    |                                                                                   | You must view all form                                                                                                    | s for this person                                             | before saving.                                                               |                                     |                |
| Salast "Confirm"                             |                                                                                                    |                                                                                                    |                                                                                   |                                                                                                    |                                                               |                                                                              |                                     |                |
| Select Commin .                              |                                                                                                    | ices                                                                                                    |                                                                                   |                                                                                                    |                                                               |                                                                              |                                     |                |
|                                              |                                                                                                    | ormation<br>ool<br>/ and Discipline<br>s - Parent/Guardians Confirm                                                                                                    |                                                                                   |                                                                                                    |                                                               |                                                                              |                                     |                |
|                                              |                                                                                                    |                                                                                                    |                                                                                   |                                                                                                    |                                                               |                                                                              |                                     |                |
|                                              |                                                                                                    |                                                                                                    |                                                                                   |                                                                                                    |                                                               |                                                                              |                                     |                |
|                                              |                                                                                                    |                                                                                                    |                                                                                   |                                                                                                    |                                                               |                                                                              |                                     |                |
|                                              |                                                                                                    | s - Emergency Contacts                                                                                                    |                                                                                   |                                                                                                    |                                                               |                                                                              |                                     |                |
|                                              |                                                                                                    | entation                                                                                                    |                                                                                   |                                                                                                    |                                                               |                                                                              |                                     |                |
|                                              |                                                                                                    | s - Other Household                                                                                                    |                                                                                   |                                                                                                    |                                                               |                                                                              |                                     |                |
|                                              |                                                                                                    | es - Emergency In                                                                                                    | formation                                                                         |                                                                                                    |                                                               |                                                                              |                                     |                |
|                                              |                                                                                                    | es - Medical or Me                                                                                                    | ntal Health Co                                                                    | onditions                                                                                                    |                                                               |                                                                              |                                     |                |
|                                              | es - Medications                                                                                        |                                                                                                    |                                                                                   |                                                                                                    |                                                               |                                                                              |                                     |                |
|                                              |                                                                                                    |                                                                                                    |                                                                                   |                                                                                                    |                                                               |                                                                              |                                     |                |
| If the child you just finished               |                                                                                                    |                                                                                                    |                                                                                   |                                                                                                    |                                                               |                                                                              |                                     |                |
|                                              | Student(s)                                                                                              | ) Primary Househ                                                                                                    | old 🚺 🗸 I                                                                         | Parent/Guardian 🔥 🗸 Eme                                                                                                    | ergency Conta                                                 | ct 🔹 🗸 Other Ho                                                              | usehold                             | tudent         |
| registering is in yellow, you are            |                                                                                                    |                                                                                                    |                                                                                   |                                                                                                    |                                                               |                                                                              |                                     |                |
| missing information. You may                 | _ Student                                                                                               |                                                                                                    |                                                                                   |                                                                                                    |                                                               |                                                                              |                                     |                |
|                                              |                                                                                                    |                                                                                                    |                                                                                   |                                                                                                    |                                                               |                                                                              |                                     |                |
| select "Edit/Review" to complete             | First Name                                                                                              | Last Name                                                                                                    | Gender                                                                            | School                                                                                                    | Completed                                                     | Record Type                                                                  |                                     |                |
| what is missing.                             | Susan                                                                                                   | Schulte                                                                                                    | F                                                                                 | Arnett Elementary School                                                                                                    |                                                               | New                                                                          | Edit/Review                         |                |
| -                                            |                                                                                                    |                                                                                                    |                                                                                   |                                                                                                    |                                                               |                                                                              |                                     |                |
| If you have another child(ren) to            | Please include all students that need to be enrolled.                                                   |                                                                                                    |                                                                                   |                                                                                                    |                                                               |                                                                              |                                     |                |
| register coloct (Add Name                    | Yellow - Indicates that person is missing required information. Select the highlighted row to continue. |                                                                                                    |                                                                                   |                                                                                                    |                                                               |                                                                              |                                     |                |
| register, select Add New                     | Indicates that person is completed.                                                                     |                                                                                                    |                                                                                   |                                                                                                    |                                                               |                                                                              |                                     |                |
| Student".                                    |                                                                                                    |                                                                                                    |                                                                                   |                                                                                                    |                                                               |                                                                              |                                     |                |
| +                                            | Add New Stu                                                                                             | Ident                                                                                                    |                                                                                   |                                                                                                    |                                                               |                                                                              |                                     |                |
| When finished, select                        | Back                                                                                                    | Save/Continue                                                                                                    |                                                                                   |                                                                                                    |                                                               |                                                                              |                                     |                |
| "Sour / Continue"                            |                                                                                                    |                                                                                                    |                                                                                   |                                                                                                    |                                                               |                                                                              |                                     |                |
| Save/Continue".                              |                                                                                                    |                                                                                                    |                                                                                   |                                                                                                    |                                                               |                                                                              |                                     |                |

When you are finished adding children for registration, you need to select "Submit". This will send the information to the schools for enrollment.

Be sure you do not skip this step.

Student(s) Primary Househol
Parent/Guardia
Emergency Contact
Other Household
Contact
Contact
Contact
Contact
Contact
Contact
Contact
Contact
Contact
Contact
Contact
Contact
Contact
Contact
Contact
Contact
Contact
Contact
Contact
Contact
Contact
Contact
Contact
Contact
Contact
Contact
Contact
Contact
Contact
Contact
Contact
Contact
Contact
Contact
Contact
Contact
Contact
Contact
Contact
Contact
Contact
Contact
Contact
Contact
Contact
Contact
Contact
Contact
Contact
Contact
Contact
Contact
Contact
Contact
Contact
Contact
Contact
Contact
Contact
Contact
Contact
Contact
Contact
Contact
Contact
Contact
Contact
Contact
Contact
Contact
Contact
Contact
Contact
Contact
Contact
Contact
Contact
Contact
Contact
Contact
Contact
Contact
Contact
Contact
Contact
Contact
Contact
Contact
Contact
Contact
Contact
Contact
Contact
Contact
Contact
Contact
Contact
Contact
Contact
Contact
Contact
Contact
Contact
Contact
Contact
Contact
Contact
Contact
Contact
Contact
Contact
Contact
Contact
Contact
Contact
Contact
Contact
Contact
Contact
Contact
Contact
Contact
Contact
Contact
Contact
Contact
Contact
Contact
Contact
Co